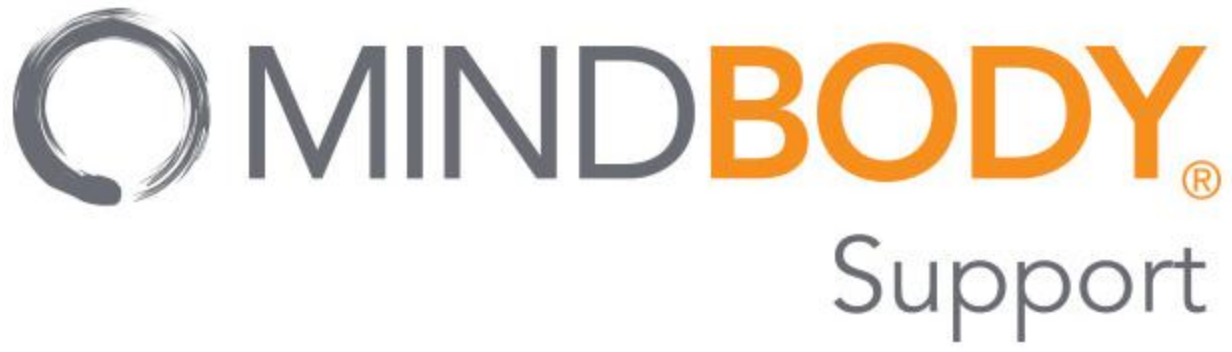

## **Using MINDBODY:**

### 1. Creating and syncing accounts with MB

Go to https://clients.mindbodyonline.com on your computer

### Search for: North Shore Winter Club (NSWC)

Whether you have used Mindbody before or not, NSWC Members will need to sign up with the MINDBODY app when using the app for the first time. Members just need to use the same name in the NSWC member system:

#### New to our site?

Please enter your first and last names, then click the button below to continue.

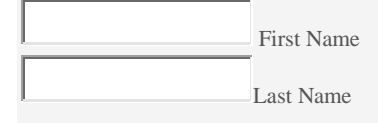

Forgot password?

# **Find Account**

Please select your name below if you are already a client of North Shore Winter Club (NSWC).

Can't find your name? CONTACT fitness@nswc.ca

#### YOUR NAME

This is me!

When your name shows up, click 'THIS IS ME!

### **Verify Account**

To verify your identity, please provide ONE of the following:

Email

| Mobile phone(Last 4 digits) |  |
|-----------------------------|--|
| Date of Birth (mm/dd/yyyy)  |  |
| Nexts                       |  |

Enter the PRIMARY email, last 4 digits of your phone number or date of birth that is linked to your NSWC account.

Provided these details match, you will then have access to your MINDBODY app account information and you will be prompted to create a login/password. If you have another MINDBODY account, it will merge as any previously purchased passes from MINDBODY businesses.

\*\*If you have any issues setting this up or trying to find your name, email: fitness@nswc.ca

# 2. Download the 'Mindbody' app from your 'app store' and login with your new login information.

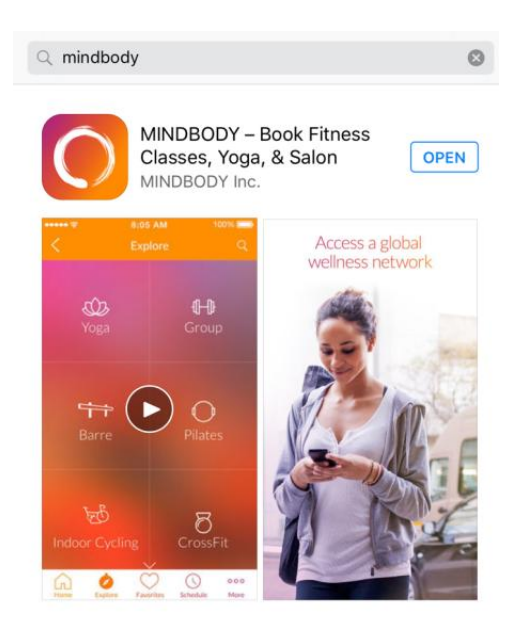

# 3. Finding Us

You can view a list of business in the area by tapping the Explore button, or search for a specific business or service. Search for 'North Shore Winter Club' to find us online.

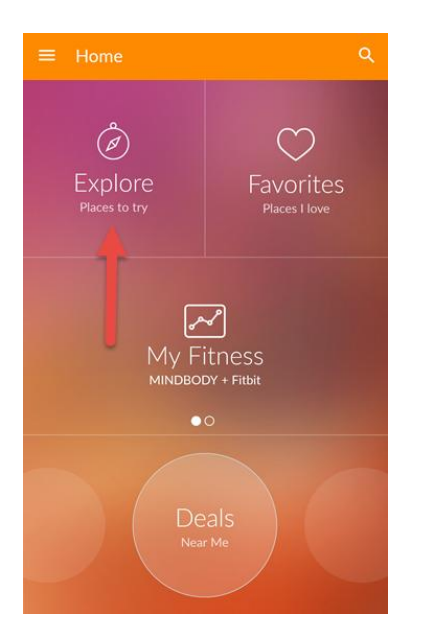

### 4. Marking businesses as "favorites"

If you plan on visiting us a lot, you might want to mark it as a favorite! Tap the heart icon at the top of the main business page.

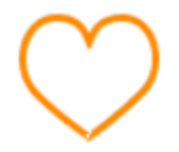

Once you do this, NSWC will appear on your Favorites page, which allows you to quickly find a list of your favorite businesses and view upcoming classes.

### 5. Booking and paying through the MINDBODY app

Clients who book using the MINDBODY app can use an existing pass, purchase a new one through the app. Using the Check Out feature, we can securely charge your credit or debit card that you have stored on the MINDBODY app. No swiping required!

|                             | 3:04 PM        | @ 🖇 84% 💷)   |
|-----------------------------|----------------|--------------|
|                             | WC Fitness Cla | isses        |
| View classes                |                | >            |
| SELECT A PASS               |                |              |
| NSWC Member<br>1 Class      | Drop-In        | \$17.00      |
| Non-Member Dr<br>1 Class    | op-In          | \$20.00      |
| NSWC Member<br>10 Classes   | 10 Pass        | \$150.00     |
| Non-Member 10<br>10 Classes | ) Pass         | \$180.00     |
| NSWC Member<br>20 Classes   | 20 Pass        | \$260.00     |
| Non-Member 20<br>20 Classes | Pass           | \$320.00     |
|                             |                |              |
| Home Explore                | e Favorites    | Schedule 000 |

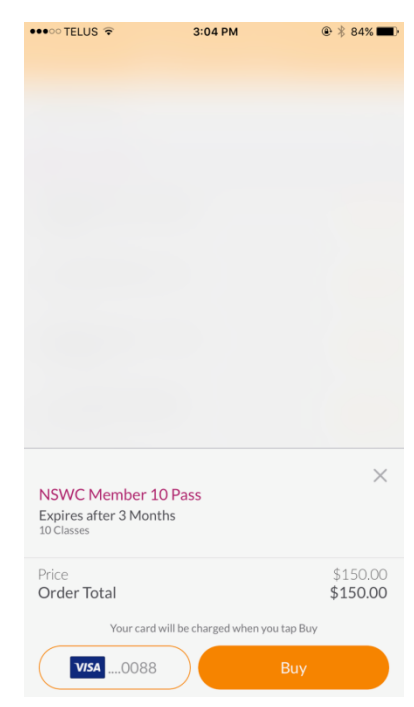

# 6. Browsing and signing up for classes once you have a pass:

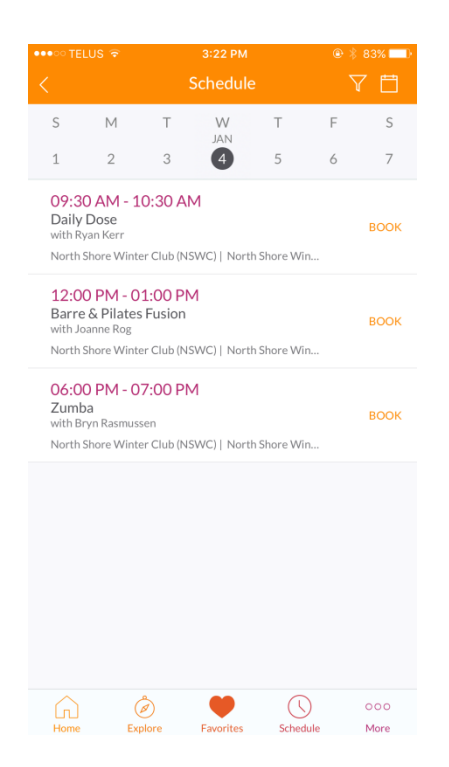

The MINDBODY app allows you to reserve a spot in class, directly from your mobile device.

### 7. Keeping track of schedules

As a MINDBODY app user, you can view your upcoming and past visits by tapping **My Schedule**. You can view your upcoming booked classes and appointments, or you can tap on **History** to view all of your previous classes and appointments.

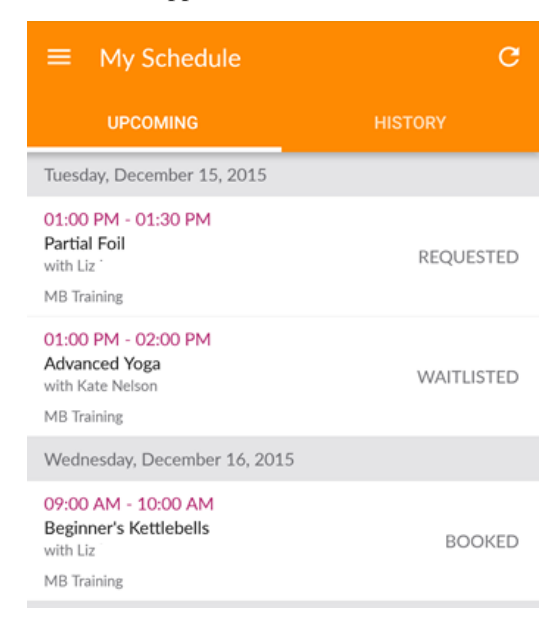